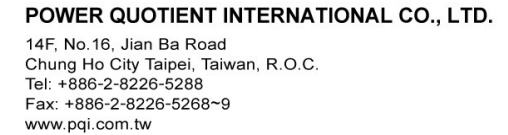

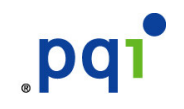

# Hi-Speed USB Flash Disk USB2.0 Storage

<u>User Manual</u>

Version: A01 Last updated: 2005-10-03 Copyright (C) 2005 Power Quotient International CO., Ltd. All Rights

| Rev no. | DATA       | DESCRIPTION           |
|---------|------------|-----------------------|
| A01     | 2005/10/03 | First edition issued. |
|         |            |                       |
|         |            |                       |
|         |            |                       |
|         |            |                       |
|         |            |                       |
|         |            |                       |
|         |            |                       |
|         |            |                       |
|         |            |                       |
|         |            |                       |
|         |            |                       |
|         |            |                       |
|         |            |                       |
|         |            |                       |
|         |            |                       |
|         |            |                       |
|         |            |                       |
|         |            |                       |
|         |            |                       |
|         |            |                       |
|         |            |                       |

# En Thank you for using USB Flash Drive. prevent unexpected damage to the product and your data. < Safety instruction > program for proper use. Installation Guide 1 Remove the cover from USB Drive and plug it into USB port of your computer.

•For Windows ME, Windows 2000 or Windows XP user, PNP will automatically detect USB Drive as removable disk.

Safe way to remove USB Drive from your computer

1 Double click on [unplug or eject hardware] icon in the system tray of the Window Taskbar

Unplug or eject hardware ||多ダ県俳優勇|| 오幸4:06||

2 Remove USB Drive from USB port

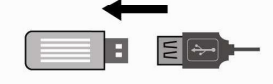

Before using USB Drive, we advise you to read the following safety instruction to

Never remove or unplug USB Drive while the status LED is flicking. Your data or FAT table can be corrupted and brings damage to the product and your data. If your USB does malfunction or has been damaged, you can use it again by reformatting it. If such statuses occurs and re-format has to take place, please aware all saved data including Program will be erased and users must reinstall necessary

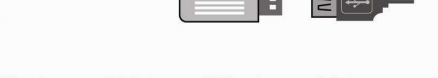

- For Windows 98/98SE user must install USB Drive from CD

## Ge

Vielen Dank, dass Sie sich für den USB Flash Drive entschieden haben. Wir empfehlen Ihnen, folgende Sicherheitshinweise, bevor Sie den USB Drive in Betrieb nehmen, durchzulesen, um unerwartete Schäden am Gerät oder an Ihren Daten zu vermeiden.

#### < Sicherheitshinweise >

Entfernen Sie nie das Gerät von dem PC, wahrend die LED-Anzeige am Gerat blinkt. Sonst konnen Ihre Daten oder FAT verschlechtert werden, wodurch das Gerät und die Daten geschadet werden können. Wenn das Gerät nicht funktioniert oder geschadet ist, können Sie es erst anwenden, nachdem Sie es wieder formatiert haben. Falls das Gerät wieder formatiert werden sollte, werden alle gespeicherten Daten inklusiv das Programm geloscht, und Sie haben das Programm neu zu installieren.

#### Installation

#### 1. Installation unter Windows ME/ 2000/ XP

Es ist kein Treiber erforderlich. Diese Windows-Systeme enthalten bereits einen Treiber, der den My Drive unterstützt.

Schieben Sie den My Drive einfach in den USB-Anschluss am PC oder Notebook ein. Im Fenster Arbeitsplatz wird jetzt ein neues Laufwerkssymbol angezeigt.

#### 2. Installation unter Windows 98/98 SE

Wenn Sie mit Windows 98/98 SE arbeiten, stecken Sie den My Drive in den USB-Anschluss ein.

- Legen Sie die CD mit dem Treiber ein.

- Es wird Ihnen weisen, wie den Treiber installiert wird. Folgen Sie den Weisungen auf dem Bildschirm.

- Im Fenster Arbeitsplatz wird jetzt ein neues Laufwerkssymbol angezeigt.

Entfernen des USB Drive

1. Durch Doppelklick auf das in der Taskleiste befindliche Symbol können Sie "USB Mass Storage Device" deaktivieren.

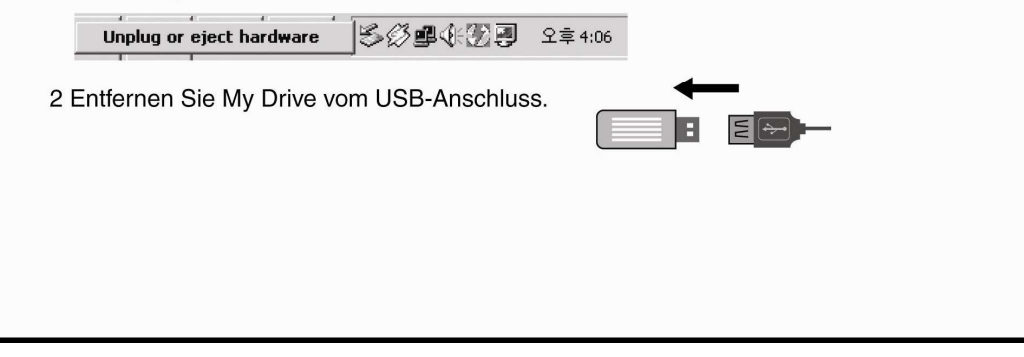

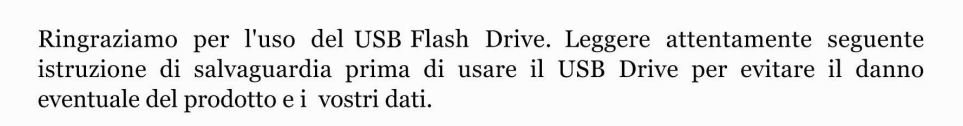

#### < Istruzione di Salvaguardia >

Durante il lampo di LED si accende e spegne velocemente, non togliere il USB Drirve e non staccare la spina. Questo può causare l'errore ai dati o FAT tavolo. Se sia guasto il USB o ci sia qualche problemma del funzionamento, è possible riformare. Quando è necessario riformare, tutti i dati risparmiati incluso il Program saranno cancelati quindi l'utente deve reinstallare tutti i programmi necessari.

## ( Modo di installare

Aprire il coperchio di USB Drive e inserire al USB porto di computer. Se usate Windows ME, Windows 2000/Windows XP, il PNP trova automaticamente USB Drive per il disco mobile. Se usate Windows98/98SE, dovete installare USB Drive con il CD. ter.

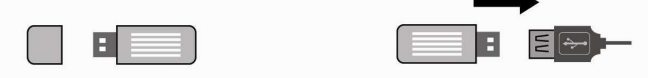

Per cancellare sicuramente il USB Drive nel Computer

1. Dobbio cliccare "unplug or eject hardware" sulla vaschetta di Window taskbar.

Unplug or eject hardware 🛛 🕉 🖉 🕮 🌾 💯 🕘 오후 4:06

2. Cancellare il USB Drive nel porto di USB.

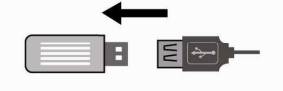

It

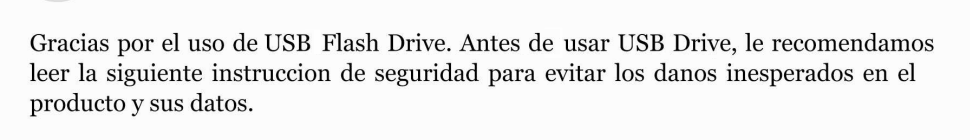

#### < Instrucción de seguridad >

Nunca quite o desconecte la unidad de USB mientras se parpadea DEL (diodo electroluminiscente) de estado. En caso contrario, sus datos o la tabla de FAT podriá ser degradada y ocasionar los daños en el producto o sus datos. Si su USB funciona erróneamente o ha tenido algún danō, usted podrá usarlo después de realizar nuevamente el formateado. En caso que ocurra esta situación y deba realizar el formateado, por favor, almacene todos los datos incluyendo el Programa , que seran borrados, y el usuario debe reinstalar los programas necesarios para el uso apropiado.

#### Guia de instalación

1. Retire la cubierta de la unidad de USB e inserte en la puerta de USB de su computadora. (Para los usuarios de Windows ME, Windows 2000 o Windows XP, el PNP detectará automáticamente la unidad de USB como un disco amovible) (Los usuarios de Windows 98/98SE deben instalar la unidad de USB, usando el disco compacto)

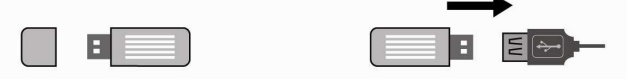

Método seguro para retirar la unidad de USB de su computadora

1. Oprima dos veces el icono de "Desconectar o expulsar el hardware" en la ficha de sistema de la tabla de trabajo de Windows.

Unplug or eject hardware 🕹 🖉 🕮 🅀 😨 모호 4:06

2. Retire la unidad de USB de su puerta.

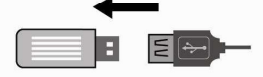

## Sp

### Merci d'utiliser USB Flash Drive.

Avant d'utiliser USB Drive, nous vous conseillons de lire les informations suivantes afin d'éviter des dommages non attendus sur le produit et sur vos données.

#### < Instruction - Sécurité >

Ne jamais changer ou débrancher la prise USB pendant que le statut LED est en marche. Vos données ou FAT table peuvent être corrompus et, par la suite, apporter des dommages au produit. Si votre USB connaît des disfonctionnement ou est endommagé, vous devez le reformater pour le ré-utiliser. Si cela était le cas, veuillez faire attention à sauvegarder toutes vos données sachant qu'il faudra réinstaller obligatoirement le programme pour un bon usage.

| Guide d'insta                                                                 | llation                                                                       |                                                                                                    |
|-------------------------------------------------------------------------------|-------------------------------------------------------------------------------|----------------------------------------------------------------------------------------------------|
| 1.Enlever le couve<br>Windows ME,200<br>disque amovible)<br>(pour windows 98/ | rcle de la clé USB et br<br>) ou XP, PNP détecte<br>98SE, installer la clé US | rancher le au port USB de votre PC (pour<br>era automatiquement USB Drive comme<br>SB à partir du CD) |
|                                                                               |                                                                               |                                                                                                    |
| La meilleure                                                                  | acon d'enlever clé                                                            | USB de l'ordinateur                                                                                   |
| 1 Double cliquer s<br>d'outil Windows.                                        | ur l'icône " unplug or e                                                      | eject hardware " sur la ligne de la barre                                                             |
| Unplug or eject l                                                             | ardware SØ®(K)                                                                | <b>9</b> 오후 4:06                                                                                      |
| 2 Enlever la cle US                                                           | B du port USB de votre                                                        | e PC.                                                                                                 |
| <b>→</b>                                                                      |                                                                               |                                                                                                    |
|                                                                               |                                                                               |                                                                                                    |
|                                                                               |                                                                               |                                                                                                    |

Fr

## <u>Manual</u>

| Abo  | out  | : Hi-Speed USB Flash Disk           |   |
|------|------|-------------------------------------|---|
|      | A.   | Features                            | 1 |
|      | B.   | System Requirement                  |   |
|      |      | 1                                   |   |
|      | C.   | Product Specification               | 2 |
| How  | to   | use Hi-Speed USB Flash Disk         | 2 |
|      | A.   | Plug Hi-Speed USB Flash Disk        | 2 |
|      | B.   | Read and Write data/file            |   |
|      |      | 3                                   |   |
|      | C.   | Unplug Hi-Speed USB Flash Disk      | 3 |
| Mair | n Fe | eatures                             |   |
| 5    |      |                                     |   |
|      | Dis  | skSafe Feature                      | 4 |
|      | A.   | Create the Privacy Area             |   |
|      |      | 5                                   |   |
|      | В.   | Using the Privacy Area              |   |
|      |      | 6                                   |   |
|      | C.   | Change Password                     |   |
|      |      | 8                                   |   |
|      | D.   | Change the capacity of Privacy Area |   |
|      |      | 10                                  |   |
|      | E.   | Security Feature                    |   |
|      |      | 11                                  |   |

## About Hi-Speed USB Flash Disk

Hi-Speed USB Flash Disk is a "**Powerful Speedy USB 2.0 Storage**" product for those seeking to experience the USB 2.0/1.1 storage resolution. Hi-Speed USB Flash Disk has some powerful features –faster access to stored files, unlimited applications, truly trusted security. This is a solution that you could make any PC feel like home, and go with them wherever they go. Hi-Speed USB Flash Disk is the basis storage device that instantly becomes essential lifestyle accessory.

## A. Features

- Full Compliance with the USB Specification v2.0 and v1.1
- Different capacity : 256MB, 512MB and 1GB
- High performance in write and read speed
- Plug & Play connection
- No extra power supply is needed, Support USB Bus Power
- The data remains up to 10 years.
- No driver is needed in Windows ME, 2000, XP, MAC 9.X or above.
- Windows 98 requires a driver

## **B. System Requirements**

- IBM PC/AT compatible
- Microsoft Windows 98/SE, ME & Windows 2000 and Windows XP
- 32MB RAM (64MB recommended)
- USB Port

## C. Product Specification

| Product Specifications   |                                       |
|--------------------------|---------------------------------------|
| PC system with USB ports | IBM PC / AT & Notebook & Sub-Notebook |
| Operating System         | *Win98SE, Me, 2000, XP                |
| Memory                   | 256MB, 512MB, 1GB                     |

## U250 – Traveling Disk Series

| Interface                       | USB 2.0 Compliant and USB 1.1 Compatible |
|---------------------------------|------------------------------------------|
| Data Retention                  | Up to 10 Years                           |
| Suspend Current                 | <500uA                                   |
| Operating Current               | <500mA                                   |
| LED built-in                    | Active LED                               |
| Storage Temperature             | -10℃ - 70℃                               |
| Operating Temperature           | °℃ - 60 ℃                                |
| Relative Humidity under storage | 5% - 95%                                 |
| Weight     1 ounce              |                                          |
| EMI Compliance                  | FCC, CE, VCCI, BSMI                      |
| Power Supply                    | USB bus-powered (4.5V - 5.5V)            |

\*Drivers required for Windows 98SE

\*\*Performance varies depending on testing environment and flash memory

## How to use Hi-Speed USB Flash Disk

To use Hi-Speed USB Flash Disk, you just need to plug it into your computer's USB port. Windows ME, 2000, XP and above versions can support the USB Mass Storage driver. Hi-Speed USB Flash Disk will be automatically detected and running well. If you are running Windows 98, you will need to install the driver. You can download the 98 driver from WWW.RITEK.COM Then select Install / Remove Driver to start installation

## A. Plug Hi-Speed USB Flash Disk

Once you plug in your Hi-Speed USB Flash Disk, Systems will assign a drive letter to Hi-Speed USB Flash Disk and be a removable disk. You can work with the drive just like another disk drive or floppy diskette.

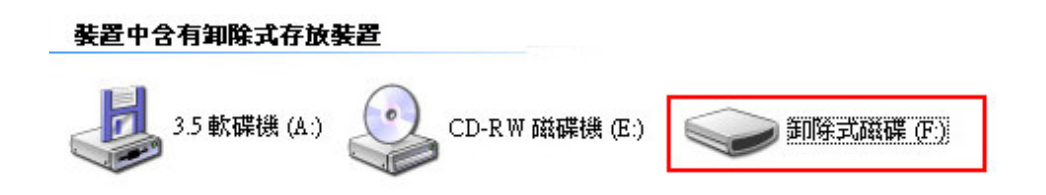

After plugging Hi-Speed USB Flash Disk into the USB Port, you will find a "removable disk" icon on the files manager window.

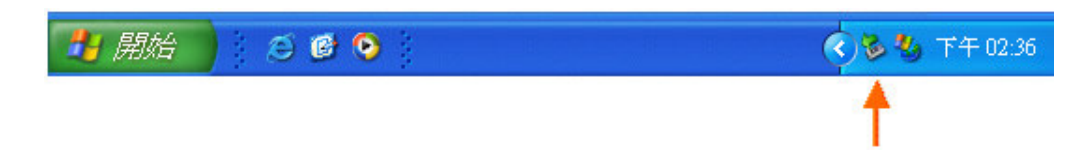

## **B. Read and Write data/files**

Hi-Speed USB Flash Disk is a light, portable storage device functions as hard disk. You can read, write, copy, or delete data and carry them wherever you go.

## C. Unplug Hi-Speed USB Flash Disk

**Caution!** Do not unplug or remove the device if the read/write LED of the Hi-Speed USB Flash Disk is on or blinking. Please wait for the LED to turn off before you safely remove the device. Please follow safe removal procedure in the Window ME, Windows 2000; otherwise it will make Hi-Speed USB Flash Disk damage or data lose.

You can remove Hi-Speed USB Flash Disk after finishing using the device. However, in Windows ME and Windows 2000 & Windows XP and above, please follow the safe removal procedure. You can find a safe removal icon in your computer's notification area.

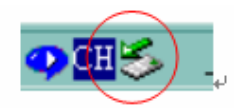

Double click the "safe removal" icon, the "Unplug or Eject Hardware" window will pop up. You can select the device you want to remove. Then, click the "Stop" button. After that, you may unplug the device from the USB port of your computer.

| 於 諸選取您想要拔除或退出的裝置,然後按[停止]。當 Windows 提示 您可以放心進行這項操作時,諸從您的電腦拔除裝置。   硬键裝置(且):   USB Mass Storage Device | 🌾 安全地移除硬體                       | <u>?</u> ×                               |
|----------------------------------------------------------------------------------------------------|---------------------------------|------------------------------------------|
| 硬體裝置(王):<br>VSB Mass Storage Device<br>USB Mass Storage Device 於位置 0<br>内容(P) 停止(S)                 | 諸選取您想要拔除或退出的導<br>您可以放心進行這項操作時   | ē置,然後按 [停止]。當 Windows 提示<br>,請從您的電腦拔除裝置。 |
| ■ USE Mass Storage Device<br>USB Mass Storage Device 於位置 0                                          | 硬體裝置( <u>H</u> ):               |                                          |
| USB Mass Storage Device 於位置 0<br>内容(P) 停止(S)                                                        | Ce USB Mass Storage Device      |                                          |
| USB Mass Storage Device 於位置 0<br>内容(P) 停止(S)                                                        |                                 |                                          |
| USB Mass Storage Device 於位置 0<br>内容(P) 停止(S)                                                        |                                 |                                          |
|                                                                                                    | IISB Mass Storage Device 於 位置 0 |                                          |
|                                                                                                    |                                 | 内容(P)   停止(S)                            |
|                                                                                                    |                                 |                                          |
| □ 親示装直元件(U)<br>關閉(C) ┃                                                                              | □ 顯示裝置元件(型)                     | 關閉(C)                                    |

## **Main Features**

DiskSafe Feature A. Creating the Privacy Area

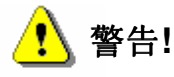

When you create your Privacy Zone, the Hi-Speed USB Flash Disk is formatted and ALL data will be lost. Please back up your files before you create your Privacy Zone.

- 1. Please select the removable disk drive that was assigned to your Hi-Speed USB FlashDisk, and double click the DiskSafe software icon.
- After you read the DiskSafe Welcome window, move the Hi-Speed USB Flash Disk slide bar (up or down) to set the capacity of your secure Privacy area. The secured Privacy area will be shaded red, and the unprotected public area will be shaded blue.

| DiskSafe                                                                                                    |                   |                                                                                       |
|----------------------------------------------------------------------------------------------------|-------------------|---------------------------------------------------------------------------------------|
| USB Disk Pa                                                                                                    | rtition Protected |                                                                                       |
| Setting Privacy Zone<br>To set the size of your secure<br>Privacy Zone, please enter a<br>password after selecting the size<br>you need and click "OK"<br>Password only accepts alphabets<br>and digits. | OK Cancel         | <ul> <li>New Size</li> <li>D: 124.0MB</li> <li>Privacy Zone</li> <li>0.0MB</li> </ul> |

- 3. When the DiskSafe window is displayed, enter the following information and click "OK".
  - A. New Password (required)
  - B. Confirm Password (required)
  - C. Hint (optional)

| DiskSafe                                                                                                    |                                                                                    |                                 |
|----------------------------------------------------------------------------------------------------|------------------------------------------------------------------------------------|---------------------------------|
| USB Disk Parti                                                                                                    | tion Protected                                                                     |                                 |
| Setting Privacy Zone<br>To set the size of your secure<br>Privacy Zone, please enter a<br>password after selecting the size<br>you need and click "OK".<br>Password only accepts alphabets<br>and digits. | New Password:<br>*****<br>Confirm Password:<br>****<br>Hint:<br>1111]<br>OK Cancel | New Size<br>D: 61.0MB<br>63.0MB |

4. The windows will show "Password changed. Device will lock automatically after remove from USB port" . Please click "OK " to continue.

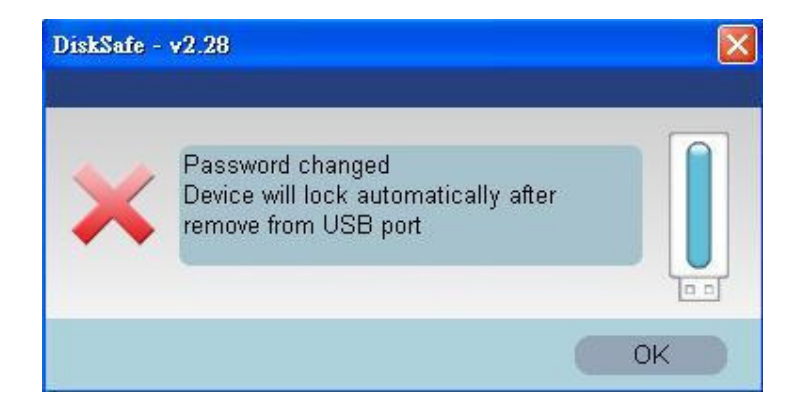

5. Setup password success., please re-plug Hi-Speed USB Flash Disk.

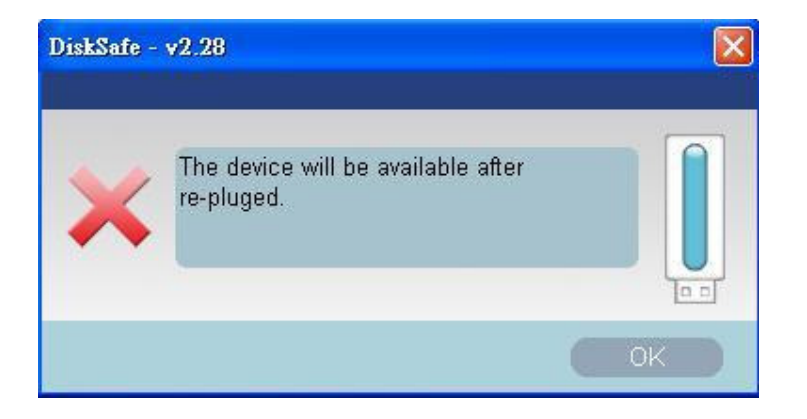

## **B. Using the Privacy Area**

1. After creating a Privacy Area, DisSafe automatically prompts you to login. Please enter your password and click "OK".

| DiskSafe Log In |      |    |    |        |
|-----------------|------|----|----|--------|
| Password:       | **** |    |    |        |
| Setting         |      | OK | DC | Cancel |
| Hint            |      |    |    |        |

2. If you enter the wrong password, an error message will show up.

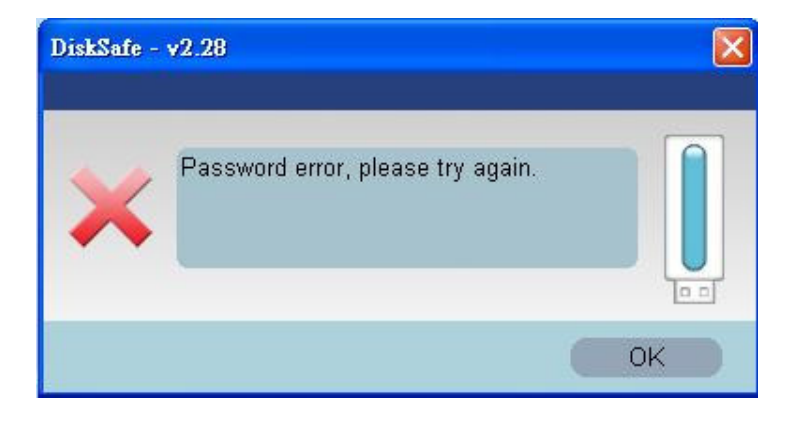

If you forget the password, click "Hint" to display the hint field in DiskSafe login Window.

| Password : | × |    |  |
|------------|---|----|--|
| SETTING    |   | ок |  |
| -          |   |    |  |

3. After logging in succuessfully, secured Privacy Area will show up automatically and be locked again when you remove the device.

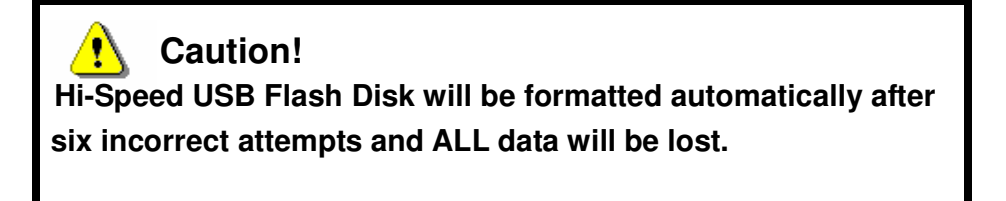

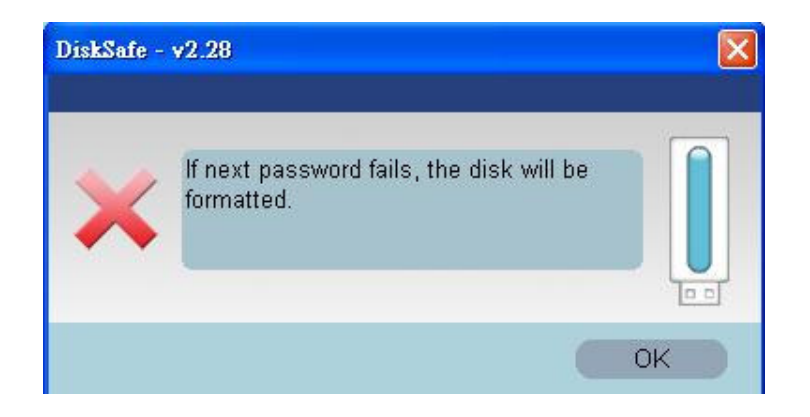

## C. Change Password

#### Change Password Button

1. To change the password, please enter your password and click "Setting". The Window will show "All the data in the disk will be destroyed, if you do not want so, please close it.".

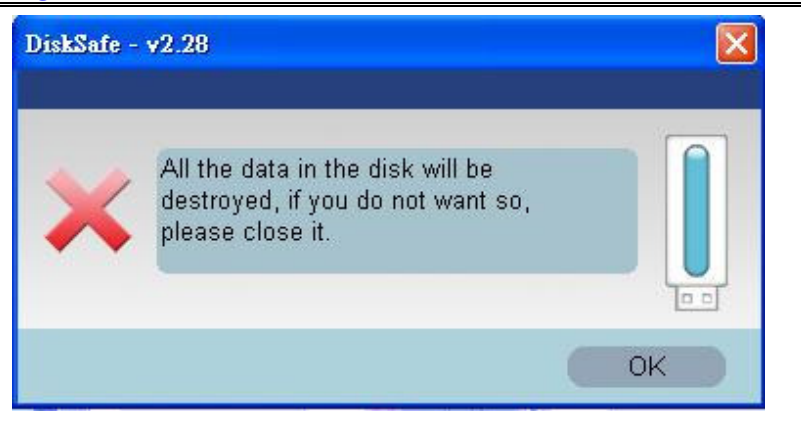

- 2. When the Change Password dialog box is displayed, enter the following data and click "OK".
  - A. Password (required)
  - **B. New Password (required)**
  - C. Confirm Password (required)
  - D. Hint (optional)

| DiskSafe<br>USB Disk Parti                                                                                                    | tion Protected                                                                                         | ł                                                                                        |
|----------------------------------------------------------------------------------------------------|----------------------------------------------------------------------------------------------------|------------------------------------------------------------------------------------------|
| Setting Privacy Zone<br>To set the size of your secure<br>Privacy Zone, please enter a<br>password after selecting the size<br>you need and click "OK"<br>Password only accepts alphabets<br>and digits. | Password:<br>****<br>New Password:<br>****<br>Confirm Password:<br>****<br>Hint:<br>2222]<br>OK Cancel | <ul> <li>New Size</li> <li>F. 75.5MB</li> <li>Privacy Zone</li> <li>D: 48.5MB</li> </ul> |

3. The window will show "Password changed". Please click "OK" to complete the process. The device will lock automatically after remove from USB port.

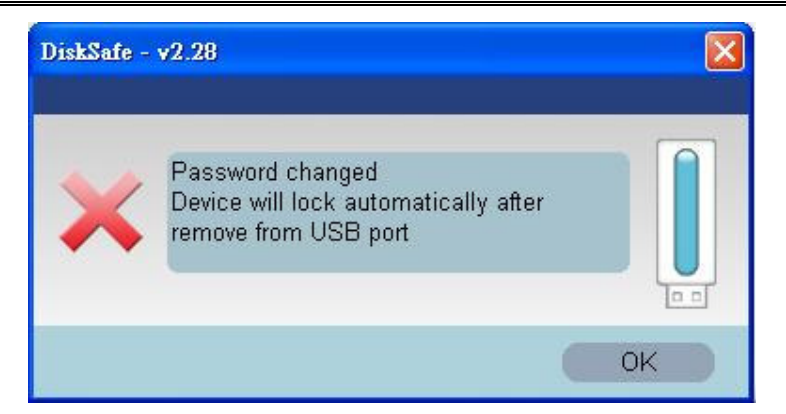

D. Change the Capacity of the Privacy Area

| <b>!</b> Caution!                                                |
|------------------------------------------------------------------|
| Changing the capacity of Privacy Area will format Hi-Speed USB   |
| FlasDisk, that will cause ALL privacy and non-privacy data lost. |
| Please backup your data first before setting the secured Privacy |
| Area.                                                            |
|                                                                  |

## Change the capacity of Secured Privacy Area

1. Enter your password and click "Setting" to login DiskSafe window.

| DiskSafe                                                                                                    |                                                                                                    |  |  |
|----------------------------------------------------------------------------------------------------|----------------------------------------------------------------------------------------------------|--|--|
| USB Disk Partition Protected                                                                                                    |                                                                                                    |  |  |
| Setting Privacy Zone<br>To set the size of your secure<br>Privacy Zone, please enter a<br>password after selecting the size<br>you need and click "OK".<br>Password only accepts alphabets<br>and digits. | <ul> <li>New Size</li> <li>E: 75.5MB</li> <li>Privacy Zone</li> <li>D: 48.5MB</li> <li>Memory Password:</li> <li>Confirm Password:</li> <li>Hint:</li> <li>Model</li> <li>Memory Password:</li> <li>Memory Password:</li> <li>Memo</li></ul> |  |  |

- 4. Enter a hint in case you forget your password.
- 5. Click "OK". The DiskSafe Format Warning window is displayed.

6. Click "**OK**" to reformat your Hi-Speed USB Flash Disk and create a new Privacy Zone.

- 2. Use the slide bar to set the capacity of your Privacy Area.
  - A. Password (required)
  - B. New Password (required)
  - C. Confirm Password (required)
  - **D. Hint (optional)**
- 3. Click "OK". The DiskSafe Format Warning window is displayed.
- 4. Click "OK to reformat the Hi-Speed USB Flash Disk.

#### Remove the Privacy Area

- 1. Follow the steps 1 to 2 above
- 2. Set the capacity of Privacy Zone to 0 using the slide bar with your password.
- 3. Click "OK", the window will show up.

| DiskSafe                                                                                                    |                   |                                                                        |  |
|----------------------------------------------------------------------------------------------------|-------------------|------------------------------------------------------------------------|--|
| USB Disk Partition Protected                                                                                                    |                   |                                                                        |  |
| Setting Privacy Zone<br>To set the size of your secure<br>Privacy Zone, please enter a<br>password after selecting the size<br>you need and click "OK".<br>Password only accepts alphabets<br>and digits. | Password:<br>**** | <ul> <li>New Size</li> <li>E: 124.0MB</li> <li>Privacy Zone</li> </ul> |  |
|                                                                                                    | OK Cancel         |                                                                        |  |
|                                                                                                    |                   |                                                                        |  |

3. Click "OK" to complete the setting.

### **E. Security Feature**

- Allow user to set own password.
- Allow user to enter "Password Hint", in case user forget their password.
- Automatically format the Hi-Speed USB Flash Disk and all data will be destroyed after six incorrect attempts

## IMPORTANT

When using Hi-Speed USB Flash Disk with the DiskSafe application program, only **ONE** Hi-Speed USB Flash Disk is allowed at once. *DO NOT PLUG IN TWO OR MORE HI-SPEED USB FLASH DISK AT THE SAME TIME.* 

## Windows 2000 User

Since Windows 2000 only can support *ONE* removable disk drive. Please install Windows Service Pack 3 or above version, then you can see two devices when you are using DiskSafe software to create Hi-Speed USB Flash Disk as public zone & privacy zone.